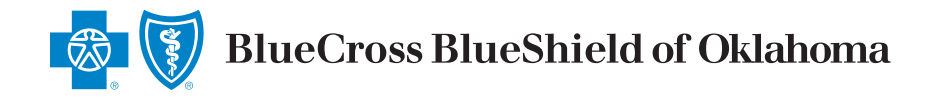

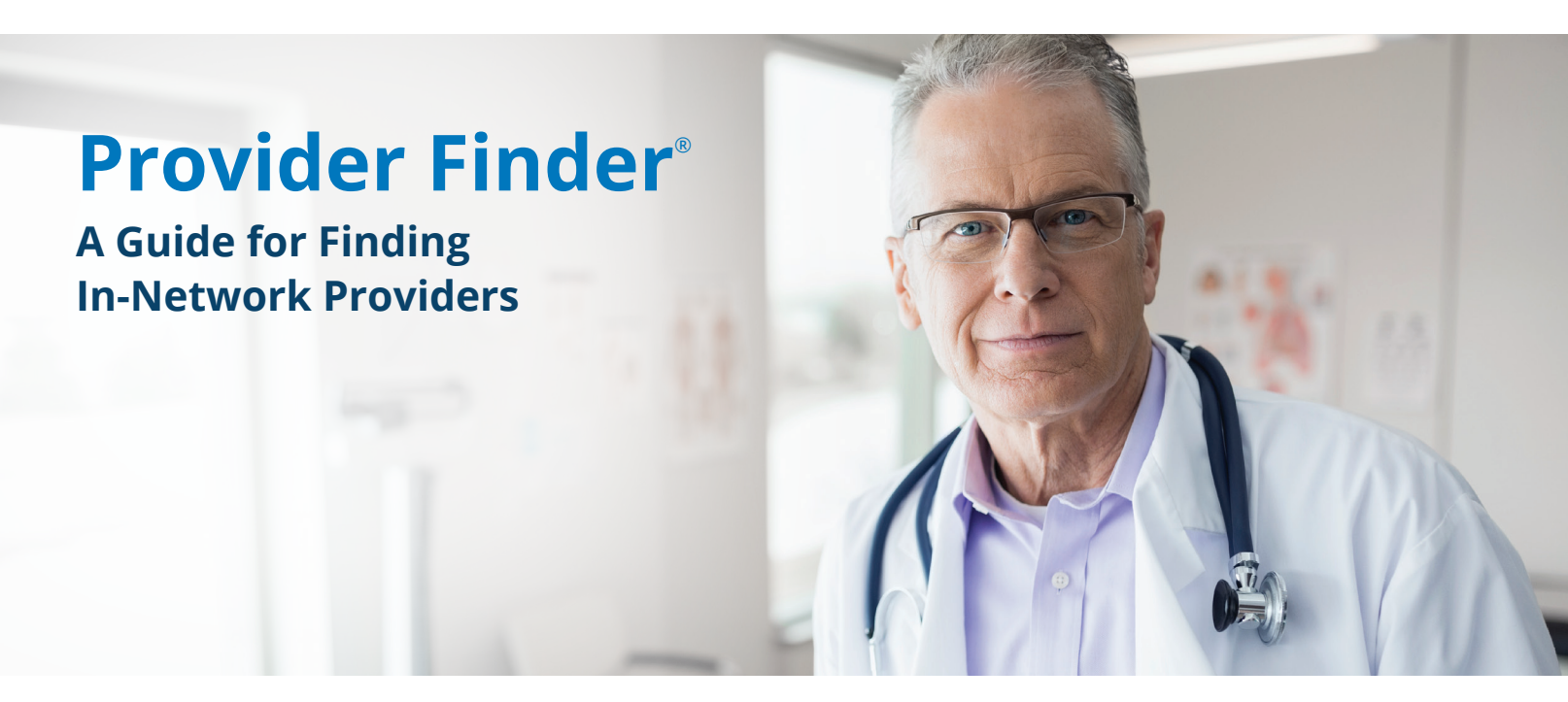

### Where to Start

- A. Go to bcbsok.com/provider
- B. Select More under Update your Information

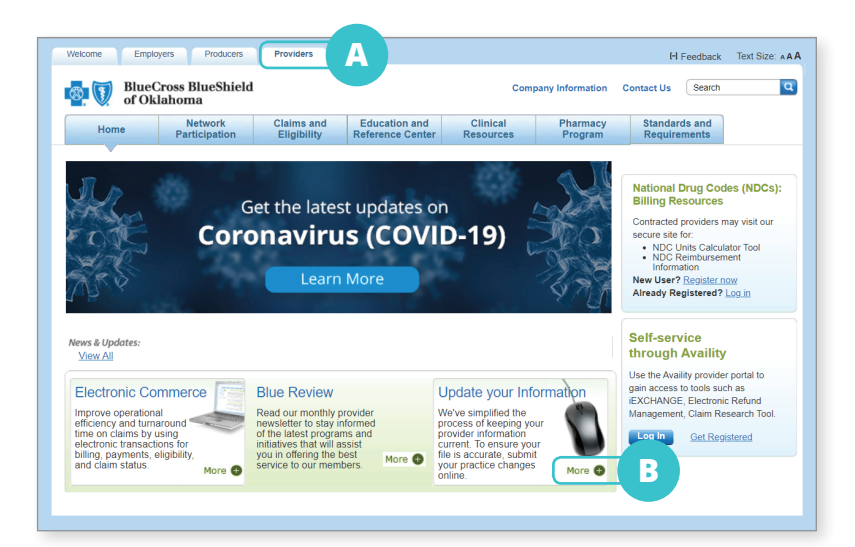

### **Next Step**

C. Select Find a Doctor or Hospital under Information Change Request

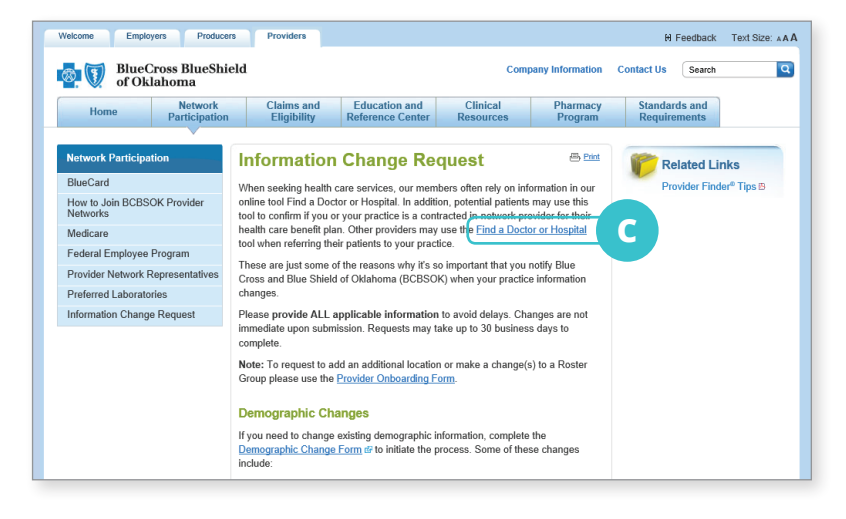

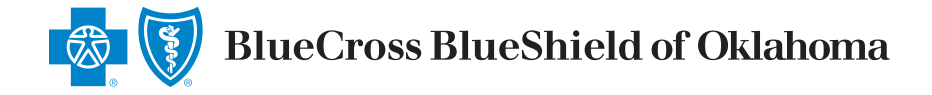

# **Enter the Location into Provider Finder**

**D.** Enter any of the following under

**Optimize Your Browse Experience:** 

- City
- State
- ZIP Code

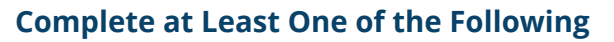

### E. Select Category

F. Enter Provider's Name or Specialty

Check your own information for accuracy by entering your name. If you find discrepancies when checking your own information, submit a request to make the necessary changes. Visit the **Information Change Request** page under **Network Participation** for help.

## Narrow Search (optional) to Show Only In-Network Providers for a Particular Plan/Network

G. Select Plan/Network

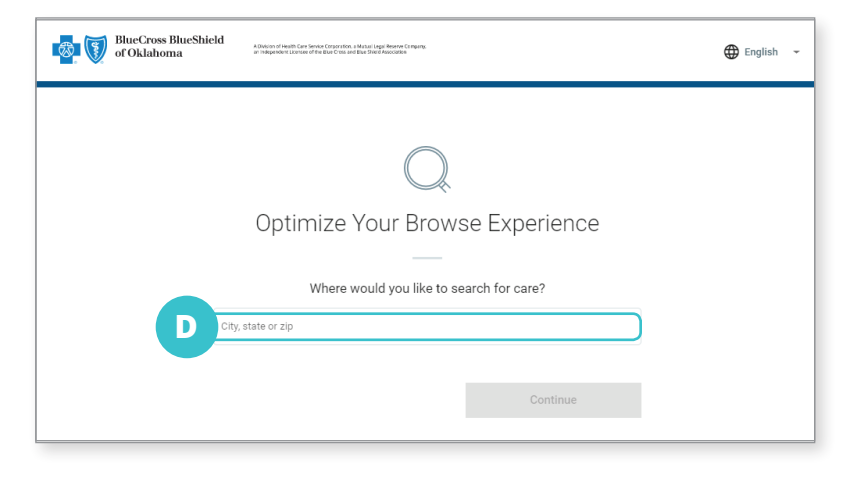

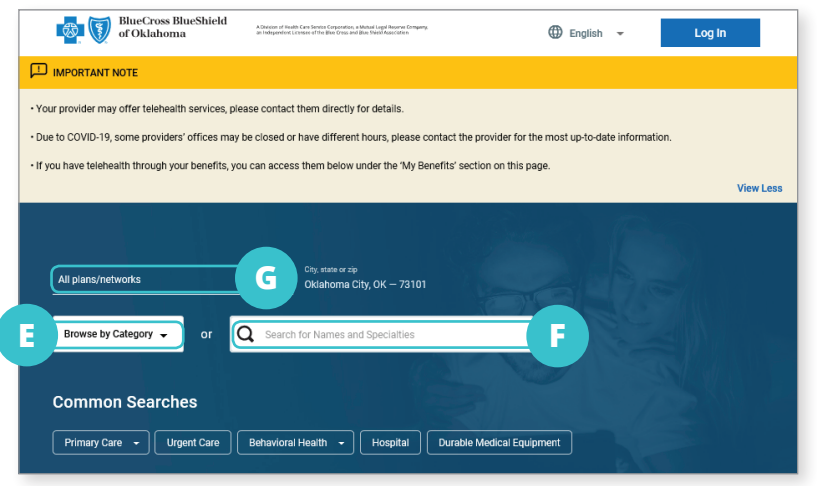